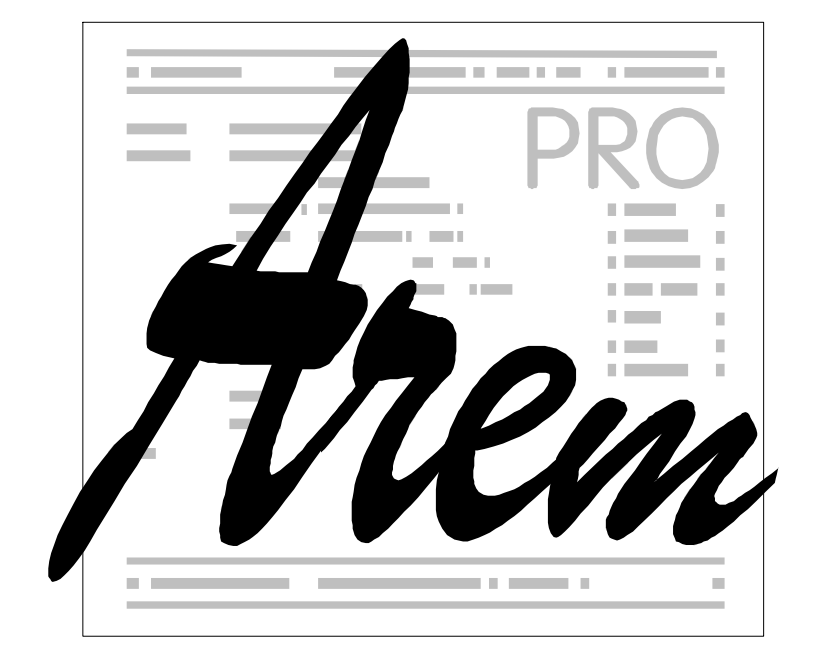

# AHW886 Operating manual

25.2.2013

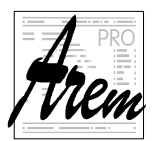

© 2009,- 2013 AREM PRO, s.r.o. and PTV spol. s. r.o. revision 25.2.2013

AREM PRO, s.r.o., Nušlova 2275/15, 158 00 Praha 5 tel/fax: +420 251 621 228

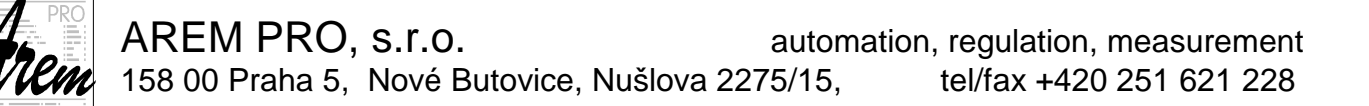

# Contents

| 1. Basic description                                                                                                    | 4                                                                                 |
|----------------------------------------------------------------------------------------------------|-----------------------------------------------------------------------------------|
| 1.1. AHW886 hardware/firmware ver 2.1                                                                                                    | 4                                                                                 |
| 1.2. Safety at work with AHW886                                                                                                    | 5                                                                                 |
| 1.3. AHW886 operation versions                                                                                                    | 5                                                                                 |
| 2. AHW886 operation version 2.4                                                                                                    | 6                                                                                 |
| 2.1. Cnc886 states                                                                                                    | 6                                                                                 |
| 2.2. AHW886 in "Running". "Stopped" and "Stopped by M0" states                                                                                                    | 7                                                                                 |
| 2.2.1. AHW886 in "From line" and "From Position"                                                                                                    | 8                                                                                 |
| 2.3. AHW886 in "Ready" status                                                                                                    | 9                                                                                 |
| 2.3.1. Mode selection level                                                                                                    | 9                                                                                 |
| 2.3.2. Automatic mode                                                                                                    | 9                                                                                 |
| 2.3.3. Manual mode                                                                                                    | 10                                                                                |
| 2.3.4. Manual mode - Axis selection level                                                                                                    | 10                                                                                |
| 2.3.5. Manual mode - Step selection level                                                                                                    | 11                                                                                |
| 2.3.6. Manual mode - Axes rose level                                                                                                    | 12                                                                                |
|                                                                                                    |                                                                                   |
| 3. AHW886 operation version 2.5                                                                                                    | 13                                                                                |
| <b>3. AHW886 operation version 2.5</b><br>3.1. AHW886 in "Running", "Stopped" and "Stopped by M0" states                                                                                                    | <b> 13</b><br>14                                                                  |
| <b>3. AHW886 operation version 2.5</b><br>3.1. AHW886 in "Running", "Stopped" and "Stopped by M0" states<br>3.1.1. Functions for waterjet machines                                                                                                    | <b> 13</b><br>14<br>14                                                            |
| <ul> <li>3. AHW886 operation version 2.5</li></ul>                                                                                                    | <b> 13</b><br>14<br>14<br>14                                                      |
| <ul> <li>3. AHW886 operation version 2.5</li></ul>                                                                                                    | <b> 13</b><br>14<br>14<br>14<br>15                                                |
| <ul> <li>3. AHW886 operation version 2.5</li></ul>                                                                                                    | <b> 13</b><br>14<br>14<br>14<br>15<br>16                                          |
| <ul> <li>3. AHW886 operation version 2.5</li> <li>3.1. AHW886 in "Running", "Stopped" and "Stopped by M0" states</li> <li>3.1.1. Functions for waterjet machines</li></ul>                                                                                                    | <b>13</b><br>14<br>14<br>14<br>15<br>16<br>16                                     |
| <ul> <li>3. AHW886 operation version 2.5</li> <li>3.1. AHW886 in "Running", "Stopped" and "Stopped by M0" states</li> <li>3.1.1. Functions for waterjet machines</li></ul>                                                                                                    | <b> 13</b><br>14<br>14<br>14<br>15<br>16<br>16<br>16                              |
| <ul> <li>3. AHW886 operation version 2.5</li> <li>3.1. AHW886 in "Running", "Stopped" and "Stopped by M0" states</li> <li>3.1.1. Functions for waterjet machines</li></ul>                                                                                                    | <b> 13</b><br>14<br>14<br>14<br>15<br>16<br>16<br>16<br>17                        |
| <ul> <li>3. AHW886 operation version 2.5</li> <li>3.1. AHW886 in "Running", "Stopped" and "Stopped by M0" states</li> <li>3.1.1. Functions for waterjet machines</li> <li>3.1.1.1. Controlling the cutting height</li> <li>3.1.2. AHW886 in "From line" and "From Position"</li> <li>3.2. AHW886 in "Ready" status</li> <li>3.2.1. Mode selection level</li> <li>3.2.3. Manual mode</li> <li>3.2.4. Manual mode - Axis selection level</li> </ul>                                  | <b> 13</b><br>14<br>14<br>15<br>16<br>16<br>16<br>17<br>17                        |
| <ul> <li>3. AHW886 operation version 2.5</li> <li>3.1. AHW886 in "Running", "Stopped" and "Stopped by M0" states</li> <li>3.1.1. Functions for waterjet machines</li></ul>                                                                                                    | <b> 13</b><br>14<br>14<br>15<br>16<br>16<br>16<br>17<br>17<br>18                  |
| <ul> <li>3. AHW886 operation version 2.5</li> <li>3.1. AHW886 in "Running", "Stopped" and "Stopped by M0" states</li> <li>3.1.1. Functions for waterjet machines</li> <li>3.1.1.1. Controlling the cutting height</li> <li>3.1.2. AHW886 in "From line" and "From Position"</li> <li>3.2. AHW886 in "Ready" status</li> <li>3.2.1. Mode selection level</li> <li>3.2.2. Automatic mode</li> <li>3.2.4. Manual mode - Axis selection level</li> <li>3.2.4.1. "Vect" axis</li> </ul> | <b> 13</b><br>14<br>14<br>15<br>16<br>16<br>16<br>17<br>17<br>18<br>18            |
| <ul> <li>3. AHW886 operation version 2.5</li> <li>3.1. AHW886 in "Running", "Stopped" and "Stopped by M0" states</li> <li>3.1.1. Functions for waterjet machines</li></ul>                                                                                                    | <b>13</b><br>14<br>14<br>14<br>15<br>16<br>16<br>16<br>17<br>17<br>18<br>18<br>19 |
| <ul> <li>3. AHW886 operation version 2.5</li> <li>3.1. AHW886 in "Running", "Stopped" and "Stopped by M0" states</li> <li>3.1.1. Functions for waterjet machines</li></ul>                                                                                                    | <b>13</b> 14 14 14 15 16 16 16 17 17 17 18 18 19 19                               |

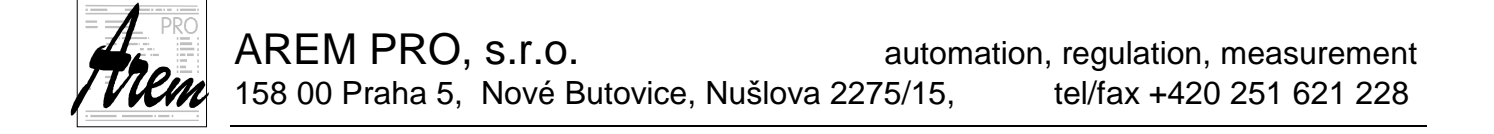

# 1. Basic description

## 1.1. AHW886 hardware/firmware ver. - 2.1

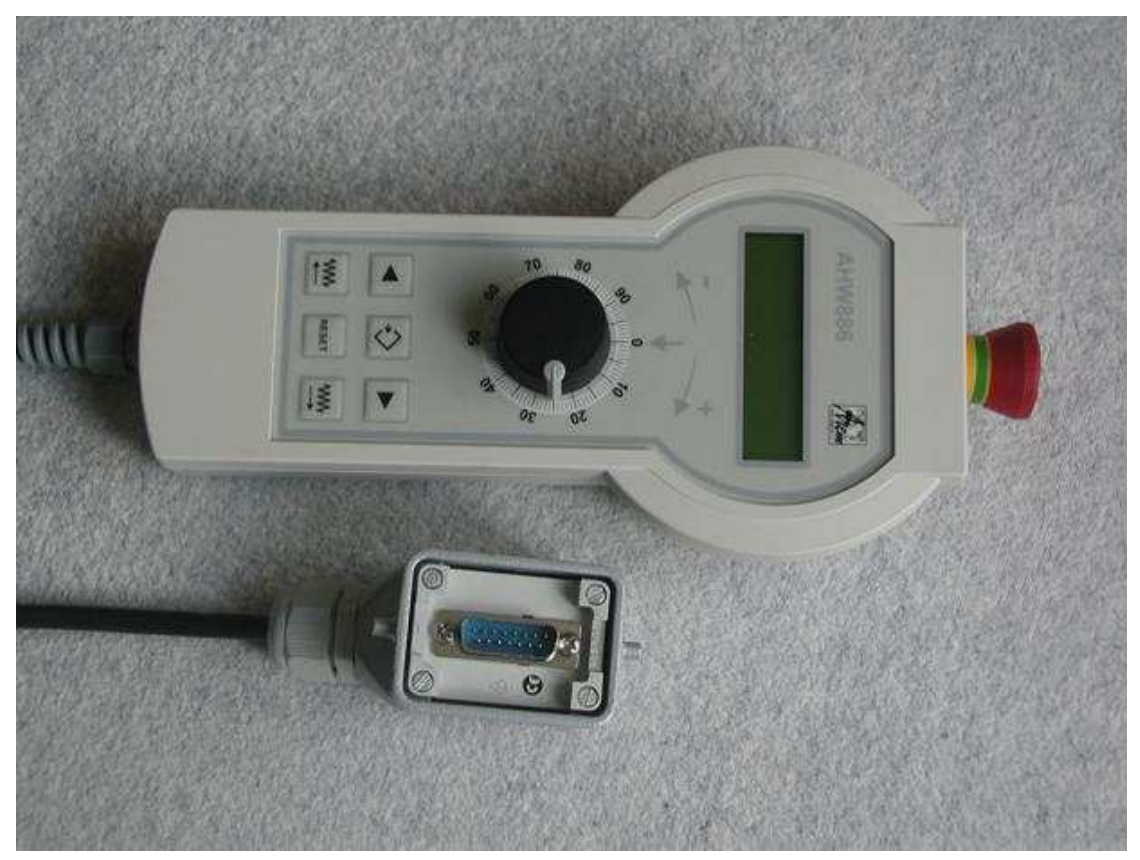

A manual handwheel AHW886 is delivered with the Cnc886 system. It allows comfortable operation at manual pre-travels of the machine tool and smooth change of feed in automatic mode. Thanks to flexible cable with maximum length 6m it covers the entire working area of most mashines.

The AHW886 is designed as an intelligent peripheral of the control computer. Besides the circuit of the Emergency stop, which is solved by the separate pair of conductors, all information is being transferred by the serial line. The transmission is controlled on the side of the AHW886 by inbuilt microcomputer, on the side of the control system it is the Cnc886 program. For communication with the operator AHW886 contains:

- Two-line alphanumeric backlit LCD display with 2x16 characters
- Rotary knob with 100 detent positions, equipped with incremental position sensor. We will call it "wheel"
- Six control buttons

The display shows information sent by the control system to the AHW886. Besides the initial message,

#### HandWheel CNC886 AREM PRO ver-2.1

generated by AHW886. All other messages are sent by the control system and they reflect the Cnc886 program status, but not the status of AHW886. So, if the AHW886

AREM PRO, s.r.o. automation, regulation, measurement 158 00 Praha 5, Nové Butovice, Nušlova 2275/15, tel/fax +420 251 621 228

displays an error, it is not an error of AHW886, but it is an error detected by the control system.

The wheel under the display serves in manual modes for controlling position of the selected axis. In the mode of the Automatic program run it

serves for feed control. Control buttons have different functions in different situations.

In principle, it is possible to say that the upper three buttons serve as selection buttons (selection of mode, function, axis etc.). The lower buttons are operational (start/stop movement, program etc.).

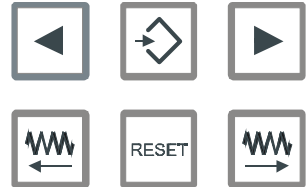

## 1.2. Safety at work with AHW886

Following precautions for operator's safety were made on the side of the control system:

- Manual movement invoked by the AHW886 may be stopped by pressing the RESET button in the Cnc886.
- Manual movement invoked from the panel may be stopped by pressing the RESET button on the AHW886.
- After completion of the automatic program operation the AHW886 always ends in the mode selection menu.
- After two minutes without operator's activity on the AHW886 the system returns to the mode selection menu.
- Interruption of communication with AHW886 stops the manual movement.

Machine control operated by the AHW886 and the Cnc886 panel simultaniously by two persons is in praxis a life endangering machine operation.

Considering the fact, that the AHW886 cable allows the machine operator to initiate movement from any place of the workplace, the operator must particularly observe basic safety rules stated in machine operating conditions.

## 1.3. AHW886 operation versions

The version of operation is the version of the Cnc886's usage of the AHW886. The function of pressing button is not implemented in the AHW886 itself. Meaning that different "operation versions" do not necessarily need a new version of AHW886 hardware or firmware.

At the beginning there was only one version 2.4 and other versions were not planned. The practice showed that new functions would be appreciated especially in cases of special technologies. Therefore the new version 2.5 was prepared.

From this point the choise of the version is made by Cnc886 configuration parameter

SysWheelVer = 24 ; Version 2.4 resp. SysWheelVer = 25 ; Version 2.5

The default value of the parameter is 24.

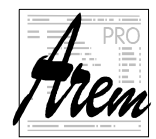

# 2. AHW886 operation version 2.4

## 2.1. Cnc886 states

Available AHW886 control functions depend on the Cnc886 status. Some states do not allow any control by the handwheel. Following table shows the possible Cnc886 states, related AHW886 display and available functions.

| Status         | AHW886 displays                     | AHW886 control available |  |  |  |
|----------------|-------------------------------------|--------------------------|--|--|--|
| Power Off      | Switched off<br>Wheel - ver. 2.4    | No control               |  |  |  |
| Initialization | Initializing<br>Wheel - ver. 2.4    | No control               |  |  |  |
| Nor referred   | Not referred<br>Wheel - ver. 2.4    | No control               |  |  |  |
| Referencing    | Referencing<br>Wheel - ver. 2.4     | No control               |  |  |  |
| Loading        | Loading program<br>Wheel - ver. 2.4 | No control               |  |  |  |
| Loaded         | Program loaded<br>Wheel - ver. 2.4  | No control               |  |  |  |
| Error          | Error !!<br>Wheel - ver. 2.4        | No control               |  |  |  |
| Running        | See chapter 2.2                     | Stop, Reset, Feed        |  |  |  |
| Stopped        | See chapter 2.2                     | Start, Reset, Feed       |  |  |  |
| Stopped by M0  | See chapter 2.2                     | Start, Reset, Feed       |  |  |  |
| Ready          | See chapter 2.3                     | All                      |  |  |  |
| Manual bin     | See chapter 2.3                     | All                      |  |  |  |
| Manual move    | <- ax -> s=0.100<br>>>> X= 134.000  | Reset, Continue move     |  |  |  |

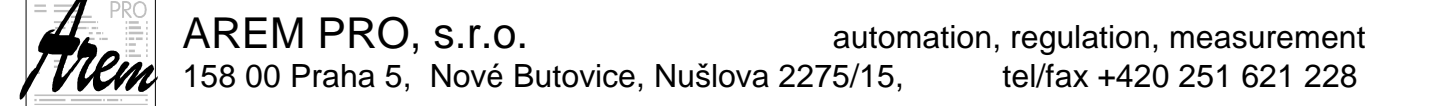

## 2.2. AHW886 in "Running", "Stopped" and "Stopped by M0" states

If the technological program is started, the AHW886 display shows current status, value of feed coefficient and text of the currently entered line (or its part).

Auto: F= 50% N1203 G1 X150 Y1

While the program is running the Cnc886 may be in the "Stopped" status or in "Stopped by M0". In this situation the display shows:

Stop: F= 50% N1203 G1 X150 Y1

MO: F= 50% N1203 G1 X150 Y1

The display also shows the status of **SPEED** button (in new versions of Cnc886 named **G0 x0.1** button) of the control system. If pressed, the letter **F** at the percentage of feed is replaced by lower letter **f**.

Auto: f= 50% N1203 G1 X150 Y1

You can control the program operation by the AHW886 as follows:

Turning the wheel changes the feed coefficient with the 1% step in the range from 0% up to 150%. Setting the value to 0% completely stops moving of axes.

Decreases feed coefficient by 10 %

Increases feed coefficient by 10 %

Changes status of the **G0 x0.1** button of the control system

•••••

RESET

₩₩

The same as the START+ button on the panel of Cnc886

Program reset

Stops the program the same way as the Stop button on the panel of Cnc886

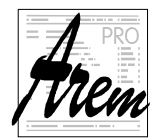

# 2.2.1. AHW886 in "From line" and "From Position"

It is also possible to control dialogs in the **From** mode and in the **FromPos** mode. After starting the program Cnc886 finds the initial point and you will be asked about initiation of M functions and about the pre-travel. At this moment AHW886 buttons function as follows:

Reduces the feed coefficient by 10 %

Increases the feed coefficient by 10 %

Changes state of the G0 x0.1 button of the control system

◀

The same as **START+** button on the Cnc886 panel and **Yes** answer

Program reset

Answer No

The most frequent procedure is as follows:

- 1. Start the program in the selected mode
- 2. Answer **Yes** to the question on function initiation
- 3. Answer **Yes** to the question on the pre-travel
- 4. Initiate continuation of the program

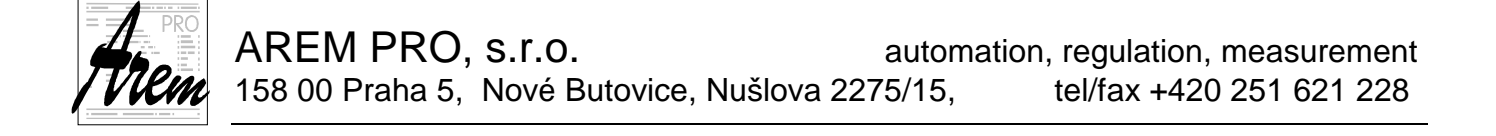

## 2.3. AHW886 in "Ready" status

If the Cnc886 program is in Ready status, it is possible to use the AHW886 for initiation of the program or to control individual axes manually. There is a dialog for selection of the required operation. We will call it "Mode selection level".

The system of handweels control in Ready status is organized in several levels, because the number of buttons on the AHW886 is limited. A similar system is used on older cell phones, where on each level we move between couple of selection entries that may lead to another lower level. To go to the previous higher level we usually press the Reset button.

## 2.3.1. Mode selection level

The basic level of the selection tree is a "Mode selection dialog". The display shows:

Ready Auto< >Manual

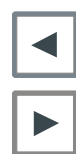

Selects automatic mode

Selects manual mode

Other buttons do not invoke any action. Also turning the wheel has no effect. This mode is "save" mode.

## 2.3.2. Automatic mode

The display shows:

Ready: F=100% %1 {Program XYZ}

The first row shows status and value of the feed coefficient and status of the G0 x0.1 button. The lower one shows the first row of the active program. In this status it is possible to set the feed coefficient by using the wheel and initiate the program with

the button, which has START+ function.

The RESET button of the AHW886 returns you back to the "Mode selection dialog".

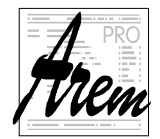

## 2.3.3. Manual mode

In manual mode you can use the AHW886 to move individual axes of your machine. You can also perform movements in "vector" direction.

The manual mode has three levels.

- 1. Axis selection level
- 2. Step selection level
- 3. Axes rose level

## 2.3.4. Manual mode - Axis selection level

After pressing in "Mode selection level" we get to Axis selection level. On the display you should see:

<-ax-> s=0.100 <-> X= 134.000

The title **-- ax ->** indicates that the axis for movement shall be selected by arrow buttons. The **ax** indicates the Axis selection level.

**s=0.100** shows the step in millimeters. It is used in wheel movements.

The lower row shows the name of the selected axis and its current position.

The step 's' also controls the speed of continuous manual movements. Following table shows the dependence between the step value and manual movement speed coefficient. The manual movement speed is the result of multiplication of the coefficient and the speed set for the actual axis in the configuration file.

| s=1.000 | 10x   |
|---------|-------|
| s=0.100 | 1x    |
| s=0.010 | 0.1x  |
| s=0.001 | 0.01x |

You can control the program operation by the AHW886 as follows:

Turning the wheel changes position of the axis with the preset step.

- Selection of the previous axis
- Enter the "Step selection level"
- Selection of the following axis

The same as the START+ button in the tab Manual Move.

Access to the "Mode selection dialog"

The same as the START- button in the tab Manual Move

₩

RESET

ww

AREM PRO, s.r.o. automation, regulation, measurement 158 00 Praha 5, Nové Butovice, Nušlova 2275/15, tel/fax +420 251 621 228

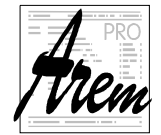

It is also important to notice the difference between button movements and wheel movements when rotational axis (A, B and C) is selected. Pressing or moves only a chosen axis. So the tool moves around the motors axis. Turning the wheel evokes rotational movement around the tool tip.

In water jet machines the tool tip is the point of streams input into the material. We will call this point **nozzle tip**. Separating those two ways of moving the rotational axes eases the positioning of the machine.

At the manual movement of the axis invoked by the AHW886 or from the panel of Cnc886 the display shows movement direction of chosen axis:

| <-ax | -> | s=0.100 |  |  |
|------|----|---------|--|--|
| >>>  | X= | 134.000 |  |  |

## 2.3.5. Manual mode - Step selection level

In the step selection mode the display shows:

<-st-> s=0.100 <-> X= 134.000

The upper row shows current step. The title  $\langle -s \rangle$  indicates the step selection level and that arrow buttons change the step. The lower row shows the name of the currently selected axis and its current position.

You can control the program operation by the AHW886 as follows:

Turning the wheel changes position of the axis with the preset step.

Selection of previous step

Access to another axes rose level

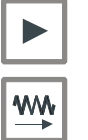

RESET

₩₩

Selection of the following step

The same as the START+ button in the tab Manual Move.

Access to the axis selection level

The same as the START- button in the tab Manual Move.

Movements use the same rules like in the axis selection level.

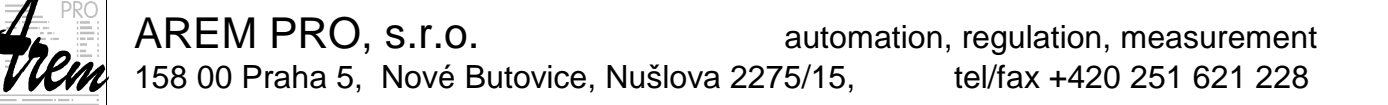

## 2.3.6. Manual mode - Axes rose level

A Z B X\* Exit Y

This level provides you quick access to any axis. Selected axis is marked with \*. Now you can move it with the wheel. Step was selected in the "Step selection level". The axes names are placed on the display in the same pattern, like buttons on the

AHW886. That means, that the 1 button will select Z axis, the 1 selects the Y axis etc.

RESET

button moves you back to the "Step selection level".

Pressing and simultaneously means "insert point" in the case, that the system is equipped with TeachIn module. The display will respond

<<< Point >>> <<< inserted >>>

Pressing and simultaneously invokes continuous movement in the "tool direction" away from the material.

Pressing and simultaneously invokes continuous movement in the "tool direction" towards the material.

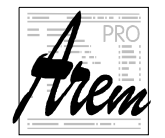

# 3. AHW886 operation version 2.5

Version 2.5 is based on the version 2.4 . Most functions are same as in version 2.4. Some functions are simplyfied, some are added. From the version 2.5 it is possible to have "technology dependent" functions on AHW886. Meaning that different functions can be available for milling machine and different for waterjet machine. To add new functions it was neccessary to overcome the problem of limited buttons number on AHW886. We started to use "two button" functions. This approach was already used in version 2.4 in "vector move" and "insert point" in axes rose level. "Two button" function is evoked by pressing two buttons simultaneously. Because you can never press two buttons realy simultaneously, these functions expect that you will press one button first, hold it and then press another one. The same method you use when you press Shift key on the computer keyboard and then the letter.

Here is the brief list of changes in comparision with version 2.4:

• The feed coefficient can not be changed by and buttons any

more. Only the wheel can be used for that. The  $\square$  and  $\square$  buttons are reserved for other functions.

- In the "Axis selection level" the item "Vect" was added.
- Point insertion for TeachIn module is available in "Axis selection level".
- The "Step selection level" was omitted. Step selection is made by "two button" function.
- Function "Set zero point" was implemented for waterjet machines.
- Function "Set cutting height" was implemented for waterjet machines.
- Function "Change cutting height" during the cutting was implemented for waterjet machines.

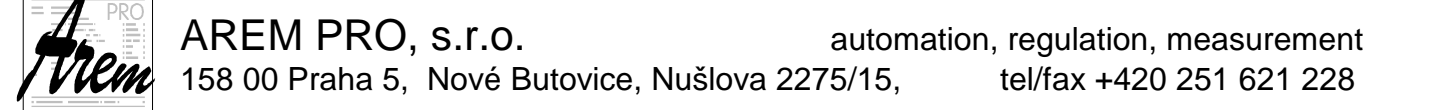

## 3.1. AHW886 in "Running", "Stopped" and "Stopped by M0" states

The function is very similiar to the version 2.4. Only the  $\square$  and  $\square$  buttons are now reserved for technology dependent functions.

You can control the program operation by the AHW886 as follows:

Turning the wheel changes the feed coefficient with the 1% step in the range from 0% up to 150%. Setting the value to 0% completely stops moving of axes.

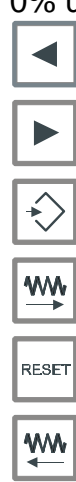

Technology dependent

Technology dependent

Changes status of the G0 x0.1 button of the control system

The same as the START+ button on the panel of Cnc886

Program reset

Stops the program the same way as the Stop button on the panel of Cnc886

## 3.1.1. Functions for waterjet machines

## 3.1.1.1. Controlling the cutting height

By pressing and holding you can control the cutting height by the wheel in steps of 0.1mm. This is true only when the manipulating Z axis is allowed. You can not use it while cuting in 3D/5AX programs or when the ProgresJet is on.

Height s=0.100 <-> Z= 34.000

## 3.1.2. AHW886 in "From line" and "From Position"

The function is same as in version 2.4.

It is possible to control dialogs in the **From** mode and in the **FromPos** mode. After starting the program, Cnc886 finds the initial point and you will be asked about initiation of M functions and about the pre-travel. In this moment AHW886 buttons function as follows:

|               | Technology dependent                                         |
|---------------|--------------------------------------------------------------|
|               | Technology dependent                                         |
| $\Rightarrow$ | Changes state of the G0 x0.1 button of the control system    |
| <b>***</b>    | The same as START+ button on the Cnc886 panel and Yes answer |
| RESET         | Program reset                                                |
| ***           | Answer <b>No</b>                                             |

The most frequent procedure is as follows:

- 1. Start the program in the selected mode
- 2. Answer **Yes** to the question on function initiation
- 3. Answer **Yes** to the question on the pre-travel
- 4. Initiate continuation of the program

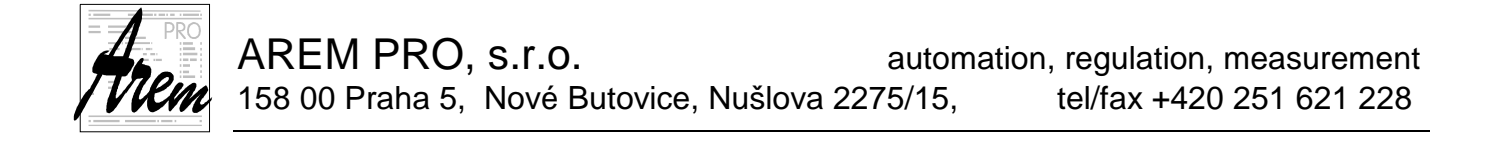

## 3.2. AHW886 in "Ready" status

If the Cnc886 program is in the Ready status, it is possible to use the AHW886 for initiation of the program or to control individual axes manually. There is a dialog for selection of the required operation. We will call it "Mode selection level".

The system of handweels control in Ready status is organized in several levels, because the number of buttons on the AHW886 is limited. A similar system is used on older cell phones, where on each level we move between couple of selection entries that may lead to another lower level. To go to the previous higher level we usually press the Reset button.

## **3.2.1. Mode selection level**

The basic level of the selection tree is a "Mode selection dialog". The display shows:

Ready Auto< >Manual

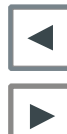

Selects automatic mode

Selects manual mode

Other buttons do not invoke any action. Also turning the wheel has no effect. This mode is "save" mode.

## 3.2.2. Automatic mode

The display shows:

Ready: F=100% %1 {Program XYZ}

The first row shows status and value of the feed coefficient and status of the G0 x0.1 button. The lower one shows the first row of the active program. In this status it is possible to set the feed coefficient by using the wheel and initiate the program with

the button, which has START+ function.

The RESET button of the AHW886 returns you back to the "Mode selection dialog".

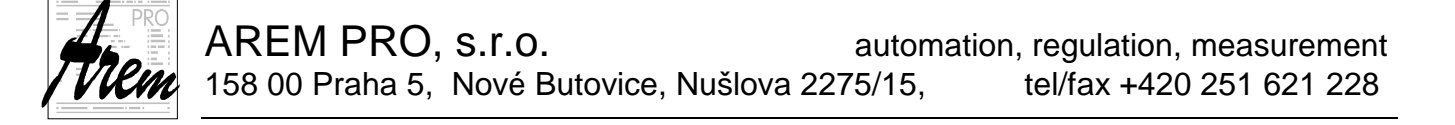

## 3.2.3. Manual mode

In manual mode you can use the AHW886 to move individual axes of your machine. You can also perform movements in "vector" direction.

The manual mode has two levels.

- 1. Axis selection level 2. Axes rose level

## 3.2.4. Manual mode - Axis selection level

in "Mode selection level" we get to Axis selection level. On the After pressing display you should see:

> s=0.100<-ax-> 134.000 <-> X=

The title <- ax -> indicates that the axis for movement shall be selected by arrow buttons. The **ax** indicates the Axis selection level.

**s=0.100** shows the step in millimeters. It is used in wheel movements.

The lower row shows the name of the selected axis and its current position.

The step 's' also controls the speed of continuous manual movements. Following table shows the dependence between the step value and manual movement speed coefficient. The manual movement speed is the result of multiplication of the coefficient and the speed set for the actual axis in the configuration file.

| s=1.000 | 10x   |
|---------|-------|
| s=0.100 | 1x    |
| s=0.010 | 0.1x  |
| s=0.001 | 0.01x |

You can control the program operation by the AHW886 as follows:

Turning the wheel changes position of the axis with the preset step.

| *>    |
|-------|
|       |
| ₩₩    |
| RESET |

**W**W

Selection of the previous axis

Enter the "Axes rose level" or initiate "two button" function

Selection of the following axis

The same as the START+ button in the tab Manual Move.

Access to the "Mode selection dialog"

The same as the START- button in the tab Manual Move.

AREM PRO, s.r.o. automation, regulation, measurement 158 00 Praha 5, Nové Butovice, Nušlova 2275/15, tel/fax +420 251 621 228

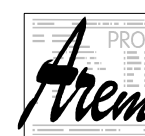

It is also important to notice the difference between button movements and wheel

movements when rotational axis (A, B and C) is selected. Pressing or moves only a chosen axis. So the tool moves around the motors axis. Turning the wheel evokes rotational movement around the tool tip.

In water jet machines the tool tip is the point of streams input into the material. We will call this point **nozzle tip**. Separating those two ways of moving the rotational axes eases the positioning of the machine.

At the manual move of the axis invoked by the wheel or from the panel of Cnc886 the display shows direction of move of moving axis:

<-ax-> s=0.100 >>> X= 134.000

## 3.2.4.1. "Vect" axis

If the machine has rotational axes A, B or C, you will have an axis "Vect" available in the axes list. To move machine in the "Vect" axis means to move it in the direction of the tool.

As an example imagine that your tool is oriented verticaly. The "Vect" will move in Z axis. In order to be consistent we chose the positive direction as "away from material". So in the vertical case the positive movement will be same as positive movement in axis Z.

When you select the "Vect" axis, the display will always show the position 0.000 and sets the actual position as a starting position. When you move the display will show you the distance form the starting position.

<-ax-> s=0.100 >>Vect= 4.000

#### 3.2.4.2. Step selection

Step selection is in version 2.5 implemented as a "two button" function.

To select next lower step, press the i first, hold it and then press i. To select next higher step, press the i first, hold it and then press i. After pressing i the AHW886 displays the star '\*' in the first line to inform you, that you can use "two button" function.

 $\langle -st- \rangle * s=0.100$  $\langle - \rangle X = 134.000$ When you do not press or buttons and simply release the  $\bigcirc$  button, you enter the Axes rose level.

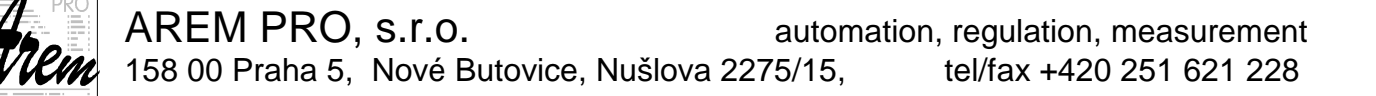

#### 3.2.4.3. Point insertion

Pressing and simultaneously means "insert point" in the case, that the system is equipped withTeachIn module. The display will respond

<<< Point >>> <<< inserted >>>

#### 3.2.4.4. Functions for waterjet machines

Other "Two button" functions are prepared for waterjet machines. They are "Set start point" and "Set cutting height".

#### Set start point

When you have positioned your nozzle in X,Y above the point you want to have as

an (0,0) point, select the X or Y axis in the "Axis selection level" and use  $\bot \to + \bot$ Both X and Y will be set to zero.

Remember, that you have to press  $\checkmark$  first and then

#### Set cutting height

Select Z axis (or Zb) in the "Axis selection level" and use  $\checkmark$  +  $\square$ . The axis will be set to 0. The cutting height will be set as well. This function solves both zero position setting of Z for 3D/5AX programs and cutting height setting for 2D programs.

## 3.2.5. Manual mode - Axes rose level

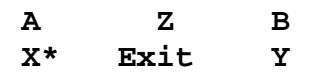

This level provides you quick access to any axis. Selected axis is marked with \*. Now you can move it with the wheel. Step was selected in the "Step selection level".

The axes names are placed on the display in the same pattern, like buttons on the AHW886. That means, that the button will select Z axis, the selects the Y axis etc.

RESET

RESET button moves you back to the "Axis selection level".

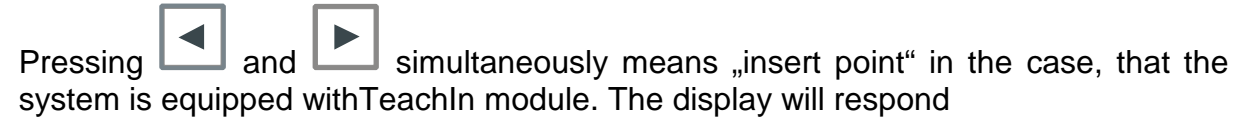

<<< Point >>> <<< inserted >>>

RESET

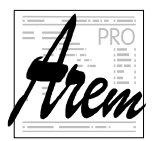

| Pressing    | *>      | and    | ₩₩     | simultaneously | invokes | continuous | movement | in | the |
|-------------|---------|--------|--------|----------------|---------|------------|----------|----|-----|
| "tool direc | tion" a | way fi | rom th | e material.    |         |            |          |    |     |

Pressing and simultaneously invokes continuous movement in the "tool direction" towards the material.